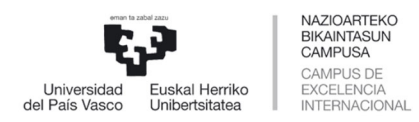

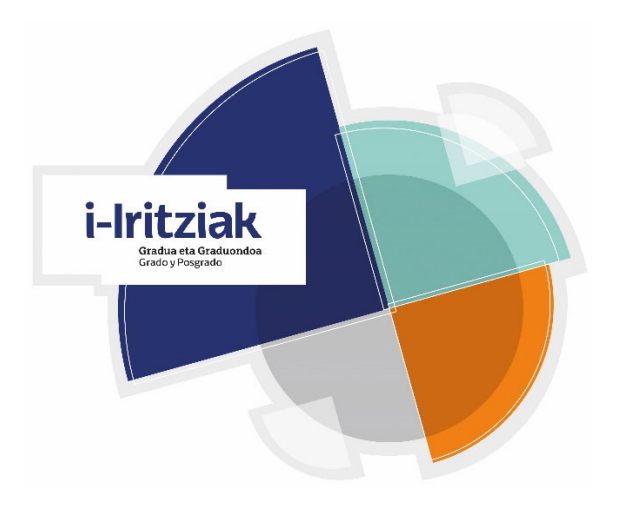

## IRAKASLEEN IRAKAS-JARDUERAZ IKASLEEK DUTEN IRITZIARI B URUZKO INKESTA

## Ikasleen iritziari buruzko inkesta nola egin gela birtualean

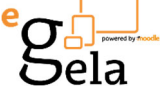

# Irakasleentzako erabiltzailearen eskuliburua

2024/2025 Ikasturtea

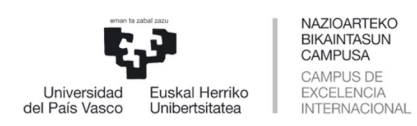

GRADU ETA ERALDAKETA DIGITALERAKO ERREKTOREORDETZA VICERRECTORADO DE GRADO Y TRANSFORMACIÓN DIGITAL

Ebaluazio Zerbitzua / Servicio de Evaluación

### AURKIBIDEA

| Sarrera                                   | 5  |
|-------------------------------------------|----|
| 1. URRATSA: INKESTAREN BLOKEA AKTIBATU    | 6  |
| 2. URRATSA: INKESTA EGIN                  | 10 |
| 3. URRATSA: INKESTAREN BLOKEA DESAKTIBATU | 11 |
| ARGIBIDEAK                                | 13 |

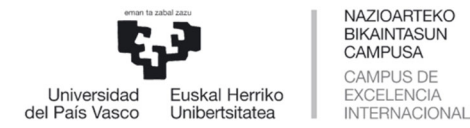

GRADU ETA ERALDAKETA DIGITALERAKO ERREKTOREORDETZA VICERRECTORADO DE GRADO Y TRANSFORMACIÓN DIGITAL

Ebaluazio Zerbitzua / Servicio de Evaluación

# SARRERA

Eraldaketa Digitalaren eta Komunikazioaren Errektoreordetzak proiektu bat abian jarri du **Ikasleen Iritziari buruzko inkestaren prozedura digitalizatzeko**.

Proiektu honen helburua bikoitza da, batetik, papera ezabatzea (ikasturte bakoitzean 220.000 galdetegi baino gehiago jasotzen dira) eta, bestetik, inkestak biltzeko prozedura orokorra sinplifikatzea, besteak beste, ikastegietako idazkaritzetan gutun-azalen erregistroa bertan behera uztea.

Inkesta egiteko prozedura digitala erraza izango da, eGela bidez. Irakasleak **"Ikasleen iritziaren inkesta"** izeneko bloke bat aktibatuko du, dagoeneko konfiguratuta dagoena, eta, ikasleek blokea eta botoi bat eskuragarri izango dituzte ohiko galdetegia betetzeko. Ahalik eta erantzun gehien biltzeko, inkestatzeko prozedurak ikasleek galdetegia gelan bertan betetzea ezartzen du, gaur egun egiten den bezala, baina, gailu mugikorrak erabiliz.

Irakasleei eGela konfiguratzen laguntzeko, eskuliburu hau egin dugu non azaltzen den ze nolako urratsak eman behar diren Ikasleen iritziari buruzko inkesta egin ahal izateko.

Ebaluazio langileen harremanetarako informazioa:

| Langileak          | Posta elektronikaren<br>helbidea | Tel. Zb.  |
|--------------------|----------------------------------|-----------|
| Susana Andino      | <u>susana.andino@ehu.eus</u>     | 946018174 |
| Luis Mª Gallarreta | luisma.gallarreta@ehu.eus        | 946015103 |

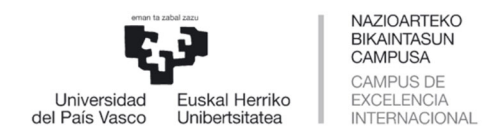

Lehenik eta behin, gure gela birtualean sartuko gara, LDAP erabiltzailea eta pasahitza sartuz.

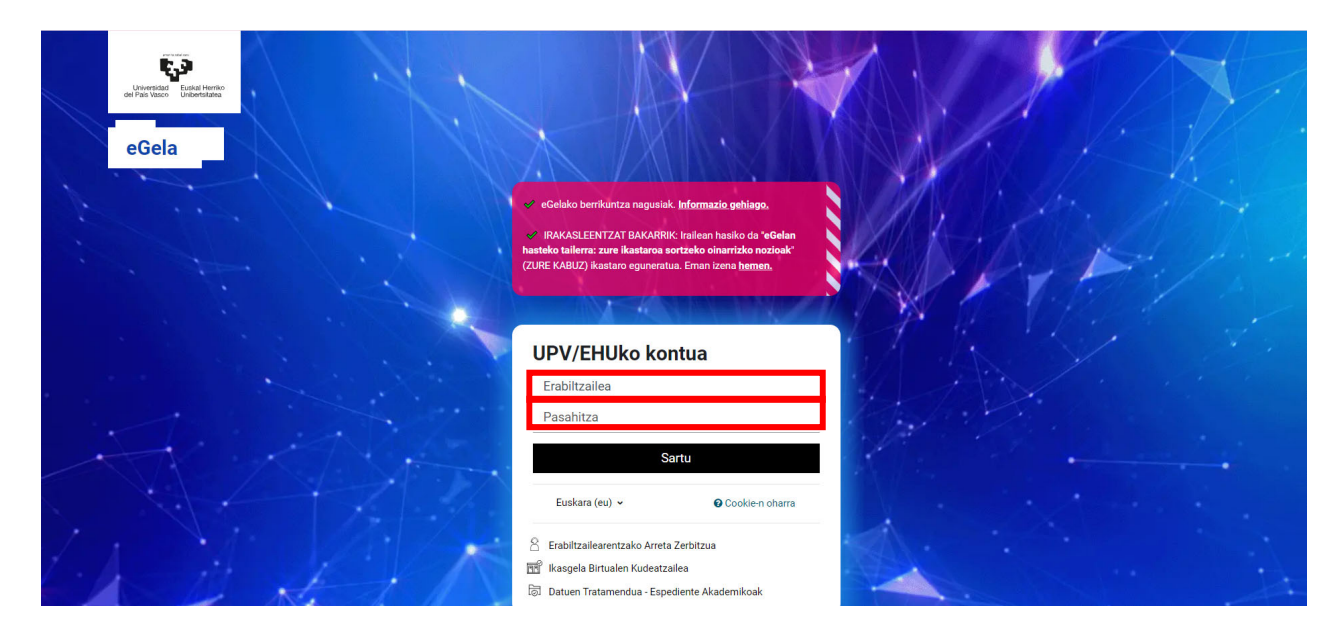

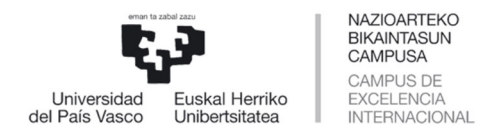

#### 1. URRATSA: INKESTAREN BLOKEA AKTIBATU

Behin gela birtualean sartura, EDIZIOA botoia aktibatu beharko dugu EDITATU ahal izateko.

| eGela Hasiera Aginte-panela Material erabilgar                   | rria • EU • 🗘 🕫 🕽 •                                                                                                    | Edizioa 💽 |
|------------------------------------------------------------------|----------------------------------------------------------------------------------------------------|-----------|
| lkastaroa Ezarpenak Partaideak Kalifikazioak                     | Txostenak Galdera-bankua Eduki-bankua Dominak Iragazkiak Zakarrontzia Inportatu                                                                                                    |           |
| ×                                                                | Metrología Dimensional                                                                                                    | <         |
| <ul> <li>INFORMACIÓN GENERAL D</li> <li>Berrien foroa</li> </ul> | INFORMACIÓN GENERAL DE LA ASIGNATURA     Tolestu guztia                                                                                                    |           |
| Guia del estudiante - Metrolo<br>PRESENTACIÓN METROLOG           | E Berrien foroa                                                                                                    |           |
| La metrología dimensional e<br>CEM la metrologia tambien e       | Guia del estudiante - Metrologia Dimensional curso 2024-2025 介 🗚                                                                                                    |           |
| Examen 1er Parcial<br>Examen 2º parcial                          | En este documento encontraréis toda la información relevante que, como estudiantes, necesitáis conocer sobre la impartición de la asignatura<br>Metrología Dimensional. Debéis leerlo la primera semana del curso. |           |
| Oferta TFMs (remunerados)<br>• TEMA 1. INTRODUCCIÓN              | PRESENTACIÓN METROLOGIA DIMENSIONAL 2024_2025 🏠 🛧                                                                                                    |           |
| CAPÍTULO 1.1. Introducción<br>• TEMA 2. MEDICIÓN DE DIM          | La metrología dimensional en el sector aeronáutico 🥎 🗚                                                                                                    |           |
| CAPÍTULO 2.1. Instrumentos                                       | Ecta tama no actá incluido como tal ao al tamario da la acionatura. Sa imparta norma ao ál ca aúnan todac lac tecnologías da interás para madición dimensional                                                     |           |

Jarraian "GEHITU BLOKEA" aukeratu beharko dugu. Ekintza hau egin daiteke bai gure kurtsoaren goiko partean bai eskuinaldeko aldean.

| eGela Hasiera Aginte-panela Material erabilgarria v                                                                                                    | EU 🗸 🗘 🗐 🗸 Edizioa 🌑                                                                                         |
|----------------------------------------------------------------------------------------------------|----------------------------------------------------------------------------------------------------|
| Ikastaroa Ezarpenak Partaideak Kalifikazioak Txostenak Galdera-bankua Eduki-bankua Dominak Iragazkiak Zakarrontzia Inportatu                                                                                                    |                                                                                                    |
| × Metrología Dimensional                                                                                                    | Í ×                                                                                                    |
| INFORMACIÓN GENERAL D     Berrien foroa                                                                                                    | + Gehitu blokea                                                                                              |
| Guia del estudiante - Metrolo PRESENTACIÓN METROLOG Colestu guztia                                                                                                    | Azken albisteak +                                                                                            |
| La metrología dimensional e FOROA<br>CEM la metrologia tambien e                                                                                                    | :<br>Edukien aitorpena 🔶 💠 🗸                                                                                 |
| Examen 1er Parcial FITXATEGIA<br>Examen 2º parcial FITXATEGIA                                                                                                    | IKASGELA BIRTUAL HONETARAKO     Liburuen aitorpenerako formularioa     Aldizkarien aitorpenerako formularioa |
| Oferta TFMs (remunerados) En este documento encontrarêis toda la información relevante que, como estudiantes, necesitáis conocer sobre la impartición de la asignatura Metrología Dimensional. Debéis leerlo la primera semana del curso. | NIRE IKASGELA BIRTUAL<br>GUZTIETARAKO                                                                        |
| ✓ TEMA 1. INTRODUCCIÓN<br>CAPÍTULO 1.1. Introducción FITXATEGIA<br>PRESENTACIÓN METROLOGIA DIMENSIONAL 2024_2025  ↑ ▲ ◆                                                                                                    | Nire aitorpenak-esportatu<br>CSV inportatu<br>Ereduak deskargatu<br>Erabatutako aitorpenak                   |
| TEMA 2. MEDICIÓN DE DIM     FITXATEGIA                                                                                                    | Laguntza                                                                                                    |

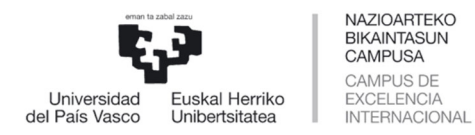

Ondorengo irudian agertzen den bezala, "GEHITU BLOKEA" sakatuz zerrenda bat zabalduko zaigu. Klik egin gehitu laukitxoan eta zerrendan aukeratu "Ikasleen iritziaren inkesta".

| <b>1</b>                      |                  |                                    |          | A A A                                 |
|-------------------------------|------------------|------------------------------------|----------|---------------------------------------|
| OPV EHO                       |                  | Gehitu blokea                      | ×        |                                       |
| eGela Hasiera Aginte-panela   | Material erabilg |                                    |          | EU 🗸 🔎 🚺 🗸 Edizioa 🌑                  |
| Ikastaroa Ezarpenak Partaidea | k Kalifikazioa   | Duela gutxiko aktibitatea          | agazkiak | Zakarrontzia Inportatu                |
|                               | Motrol           | Egutegia                           | i i i    |                                       |
| ^                             | weitor           | Fitxategi pribatuak                |          | <b>^</b>                              |
| ✓ Orokorra                    | + Gehitu         | Glosarioko ausazko sarrera         |          | + Gehitu blokea                       |
| Berrien foroa                 |                  | Ikasleen iritziaren inkesta        |          | Edukien aitorpena 🛛 🕂 🌣 🗸             |
| Presentación Asignatura - cu  | ∽ Or             | lkastaro-osaketaren egoera         |          | IKASGELA BIRTUAL HONETARAKO           |
| Examen 1er Parcial            |                  | lkastaroaren/gunearen deskribapena |          | Aldizkarien aitorpenerako formularioa |
| La metrología dimensional e   |                  | Iruzkinak                          |          | NIRE IKASGELA BIRTUAL                 |
| Oferta TFMs (remunerados)     | 1                |                                    | - I      | Nire aitorpenak-esportatu             |
| CEM la metrologia tambien e   |                  |                                    | Utzi     | CSV inportatu<br>Ereduak deskargatu   |
| Examon 2º paroial (Najara)    |                  |                                    |          | Ezabatutako aitorpenak                |

eGelaren orri nagusian bloke berri bat zabalduko zaigu. Bloke horretan gure izenabizenak agertuko dira irakasle gisa, ondorengo irudian ikusten den bezala:

| UPV EHU                                                   |                                        |                                 |                                                                                                    |
|-----------------------------------------------------------|----------------------------------------|---------------------------------|----------------------------------------------------------------------------------------------------|
| eGela Hasiera Aginte-panela                               | Material erabilgarria 🗸                |                                 | EU 🗸 🔎 🚺 🖌 Edizioa 🌑                                                                                       |
| Ikastaroa Ezarpenak Partaideak                            | Kalifikazioak Txostenak Galdera-bankua | Eduki-bankua Dominak Iragazkiak | z Zakarrontzia Inportatu                                                                                   |
| ×                                                         | Metrología Dimensional                 |                                 | ×                                                                                                    |
| ✓ Orokorra                                                | + Gehitu blokea                        |                                 | + Gehitu blokea                                                                                            |
| Guía del Estudiante - Metrolo                             | Ikasleen iritziaren inkesta            | <b>⊕ ¢</b> ~                    | Edukien aitorpena 🛛 🕂 🌣 🗸                                                                                  |
| Presentación Asignatura - cu                              | Irakaslea: NAIARA ORTEGA RODRIGUEZ     |                                 | IKASGELA BIRTUAL HONETARAKO<br>Liburuen aitorpenerako formularioa<br>Aldizkarien aitoroenerako formularioa |
| La metrología dimensional e                               | Web bidezko inkesta-atzematea          |                                 | NIRUKASGELA BIRTUAL                                                                                        |
| Oferta TFMs (remunerados)                                 |                                        |                                 | GUZTIETARAKO<br>Nire aitorpenek-esportatu                                                                  |
| CEM la metrologia tambien e<br>Examen 2º parcial (Naiara) | ✓ Orokorra                             | Tolestu guztia                  | CSV inportatu<br>Ereduak deskargatu<br>Ezabatutako aitorpenak                                              |
|                                                           | EODOA                                  |                                 | Laguntza                                                                                                   |

Ikasleek blokea behar den moduan ikusteko, blokea mugi daiteke (geziak erabiliz 🛟).

Inkesta blokeak konfiguragarriak dira gezien eskuinaldean dagoen engranajea sakatuz gero. Han, gelan matrikulatuta dauden irakasleen artean, inkesta blokean agertu behar den irakaslearen izena aukera dezakegu. Gela birtualean hainbat bloke aktibatu daiteke.

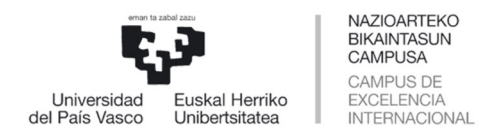

### Azkenik, edizioa amaitzeko EDIZIOA botoian klik egin behar dugu.

| иру ени                                                                                                    |                                                                                                    |                    |                    |                                                                                                    |
|----------------------------------------------------------------------------------------------------|----------------------------------------------------------------------------------------------------|--------------------|--------------------|----------------------------------------------------------------------------------------------------|
| eGela Hasiera Aginte-panela                                                                                                    | Material erabilgarria 🗸                                                                            |                    |                    | EU 🗸 🔎 🚺 🕐 Edizioa 🌒                                                                                                    |
| lkastaroa Ezarpenak Partaideak                                                                                                    | Kalifikazioak Txostenak Galdera-t                                                                  | ankua Eduki-bankua | Dominak Iragazkiak | Zakarrontzia Inportatu                                                                                                    |
| ×                                                                                                    | Metrología Dimension                                                                               | al                 | Í                  | ×                                                                                                    |
| <ul> <li>Orokorra</li> <li>Berrien foroa</li> <li>Guía del Estudiante - Metrolo</li> <li>Presentación Asignatura - cu</li> <li>Examen 1er Parcial</li> <li>La metrología dimensional e</li> <li>Oferta TFMs (remunerados)</li> </ul> | Ikasleen iritziaren inkesta<br>Irakaslea: NAIARA ORTEGA RODRIGUEZ<br>Web bidezko inkesta-atzematea |                    | (Tolestu guztia)   | Edukien aitorpena<br>IKASGELA BIRTUAL HONETARAKO<br>Liburuen aitorpenerako formularioa<br>Aldizkarien aitorpenerako formularioa<br>NIRE IKASGELA BIRTUAL<br>GUZTIETARAKO<br>Nire aitorpenak-esportatu<br>CSV inportatu<br>Ereduak deskargatu<br>Ezabatutako aitorpenak |
| CEM la metrologia tambien e<br>Examen 2º parcial (Naiara)                                                                                                    | Berrien foroa                                                                                      |                    |                    | Laguntza                                                                                                    |

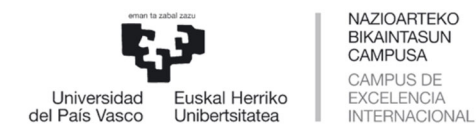

#### 2. URRATSA: INKESTAK EGIN

Orain prest gaude ikasgelara joateko eta ikasleei jakinarazteko dagoeneko inkesta eGela bidez bete dezaketela.

Horretarako, ikasleak gela birtualean sartu eta "Web bidezko inkesta- atzematea" botoia sakatu behar du. Ondoren, galdetegia zabalduko zaio bete ahal izateko.

| UPV EHU                                                                                                    | Vaterial erabilgarria ~                                                                            |                            | EU - A C                                                                                                    |
|----------------------------------------------------------------------------------------------------|----------------------------------------------------------------------------------------------------|----------------------------|----------------------------------------------------------------------------------------------------|
| Ikastaroa Ezarpenak Partaideak                                                                                                    | Kalifikazioak Txostenak Galdera-bankua Eduki-t                                                     | perikua Dominak Iragazkiak | Zakarrontzia Inportatu                                                                                                    |
| ×                                                                                                    | Metrología Dimensional                                                                             | Ì                          | ×                                                                                                    |
| <ul> <li>Orokorra</li> <li>Berrien foroa</li> <li>Guía del Estudiante - Metrolo</li> <li>Presentación Asignatura - cu</li> <li>Examen 1er Parcial</li> </ul> | Ikasleen iritziaren inkesta<br>Irakaslea: NAIARA ORTEGA RODRIGUEZ<br>Web bidezko inkesta-atzematea |                            | Edukien aitorpena<br>IKASGELA BIRTUAL HONETARAKO<br>Liburuen aitorpenerako formularioa<br>Aldizkarien aitorpenerako formularioa<br>NIRE IKASGELA BIRTUAL<br>GUZTIETARAKO |
| La metrología dimensional e<br>Oferta TFMs (remunerados)                                                                                                    | ✓ Orokorra                                                                                         | (Tolestu guztia)           | Nire aitorpenak-esportatu<br>CSV inportatu<br>Ereduak deskargatu<br>Ezabatutako aitorpenak                                                                               |
| CEM la metrologia tambien e<br>Examen 2º parcial (Naiara)                                                                                                    | Berrien foroa                                                                                      |                            | Laguntza                                                                                                    |

Prozedurak ezartzen du inkesta ikasgelan bertan egin behar dela, orain arte bezala, edozein gailu mugikor erabiliz. Garrantzitsua da galdetegia ikasgelan bete behar dutela azpimarratzea, iritzi kopuru handia jasotzeko.

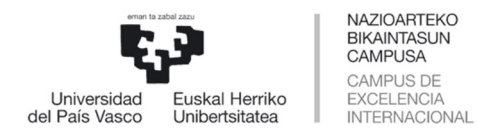

#### 3. URRATSA: INKESTAREN BLOKEA DESAKTIBATU

Irakasleak inkestaren blokea desaktibatu behar du eskola amaitutakoan. Horretarako, EDIZIOA botoia aktibatuko dugu.

| ÇƏ<br>UPV EHU                                                    |                                                                                                    |             |
|------------------------------------------------------------------|----------------------------------------------------------------------------------------------------|-------------|
| eGela Hasiera Aginte-panela Material erabilg                     | garria v EU v A 🕰 🕄                                                                                                    | ✓ Edizioa ● |
| lkastaroa Ezarpenak Partaideak Kalifikazioa                      | ak Txostenak Galdera-bankua Eduki-bankua Dominak Iragazkiak Zakarrontzia Inportatu                                                                                                    |             |
| ×                                                                | Metrología Dimensional                                                                                                    | <           |
| <ul> <li>INFORMACIÓN GENERAL D</li> <li>Berrien foroa</li> </ul> | INFORMACIÓN GENERAL DE LA ASIGNATURA     Tolestu guztia                                                                                                    |             |
| Guia del estudiante - Metrolo PRESENTACIÓN METROLOG              | Berrien foroa                                                                                                    |             |
| La metrología dimensional e<br>CEM la metrologia tambien e       | Guia del estudiante - Metrologia Dimensional curso 2024-2025 🏠 🗚                                                                                                    |             |
| Examen 1er Parcial<br>Examen 2º parcial                          | En este documento encontraréis toda la información relevante que, como estudiantes, necesitáis conocer sobre la impartición de la asignatura<br>Metrología Dimensional. Debéis leerlo la primera semana del curso. |             |
| Oferta TFMs (remunerados)<br>• TEMA 1. INTRODUCCIÓN              | PRESENTACIÓN METROLOGIA DIMENSIONAL 2024_2025 🏠 🗚                                                                                                    |             |
| CAPÍTULO 1.1. Introducción<br>V TEMA 2. MEDICIÓN DE DIM          | La metrología dimensional en el sector aeronáutico 🏠 🗚                                                                                                    |             |
| CAPÍTULO 2.1. Instrumentos                                       | Esta tama no está incluido como tal en el temario de la asimatura. Se imparte norrue en el se aúnan todas las ternologías de interés nara medición dimensional                                                     | -           |

Jarraian, klik egingo dugu gurpilean eta aukeratuko dugu ezabatu Ikasleen iritziaren inkesta blokea.

| иру ени                        |                                    | $\mathbf{N}$        |                    |                                           |
|--------------------------------|------------------------------------|---------------------|--------------------|-------------------------------------------|
| eGela Hasiera Aginte-panela M  | 1aterial erabilgarria 🗸            |                     |                    | EU 🗸 🗘 🖍 Edizioa 🔵                        |
| lkastaroa Ezarpenak Partaideak | Kalifikazioak Txostenak Galdera    | bankua Eduki-Lankua | Dominak Iragazkiak | Zakarrontzia Inportatu                    |
| ×                              | Metrología Dimensio                | nal                 | ĺ                  | ×                                         |
| ✓ Orokorra                     | + Gehitu blokea                    |                     |                    | + Gehitu blokea                           |
| Berrien foroa                  |                                    |                     |                    |                                           |
| Guía del Estudiante - Metrolo  | Ikasleen iritziaren inkesta        |                     |                    | Edukien aitorpena 🕂 🌣 🗸                   |
| Presentación Asignatura - cu   | Irakaslea: NAIARA ORTEGA RODRIGUEZ | 1                   | -                  | IKASGELA BIRTUAL HONETARAKO               |
| Examen 1er Parcial             | Web bidezko inkesta-atzematea      |                     |                    | Aldizkarien aitorpenerako formularioa     |
| La metrología dimensional e    |                                    |                     |                    | NIRE IKASGELA BIRTUAL                     |
| Oferta TFMs (remunerados)      |                                    |                     |                    | GUZTIETARAKO<br>Nire aitorpenak-esportatu |
| CEM la metrologia tambien e    | <ul> <li>Orokorra </li> </ul>      | (                   | Tolestu guztia     | CSV inportatu<br>Ereduak deskargatu       |
| Examen 2º parcial (Naiara)     | EODOA                              |                     | <u>.</u> ]         | Ezabatutako aitorpenak<br>Laguntza        |

| Universidad<br>del País Vasco                                          | NAZIOARTEKO<br>BIKAINTASUN<br>CAMPUSA<br>CAMPUS DE<br>EXCELENCIA<br>INTERNACIONAL | GRADU ETA ERALDAKETA I<br>VICERRECTORADO DE<br>Ebalu | DIGITALERAKO ERREKTOREORDETZA<br>GRADO Y TRANSFORMACIÓN DIGITAL<br>nazio Zerbitzua / Servicio de Evaluación |
|------------------------------------------------------------------------|-----------------------------------------------------------------------------------|------------------------------------------------------|----------------------------------------------------------------------------------------------------|
| eGela Hasiera Aginte-panela Lagun<br>Ikastaroa Ezarpenak Partaideak Ka | 12a ¥<br>Ilfikazioak Txostenak Galdera-bankua Eduki-banku                         | a Dominak Iragazkiak Zakarrontzia Inportatu          | EU 🗸 🖓 🚺 🗸 Edizioa 🌑                                                                                        |
| x                                                                      | Metrología Dimensional                                                            |                                                      | <                                                                                                    |
| ✓ INFORMACIÓN GENERAL D Berrien foroa                                  | + Gehitu blokea                                                                   |                                                      |                                                                                                    |
| Guia del estudiante - Metrolo                                          | Ikasleen iritziaren inkesta                                                       | Triting 1                                            | + Versland interiorente klaken                                                                              |
| La metrología dimensional e<br>CEM la metrologia tambien e             | Web bidezko inkesta-atzematea                                                     | € Ediata<br>C Egiasta<br>È Ezabatu                   | kasieen inizialen ilikesta biokea<br>Ikasieen iritziaren inkesta biokea                                     |
| Examen 1er Parcial<br>Examen 2º parcial                                | ✓ INFORMACIÓN GENERAL                                                             | DE LA ASIGNATURA 🖉                                   | (Tolestu guztia)                                                                                            |
| Oferta TFMs (remunerados)<br><b>TEMA 1. INTRODUCCIÓN</b>               | FOROA<br>Berrien foroa 🖋                                                          |                                                      | I                                                                                                    |
| CAPÍTULO 1.1. Introducción<br>Entrega de normas sacadas                | FITXATEGIA<br>Guia del estudiante - Metrologia Dimens                             | sional curso 2024-2025 介 🗚 🖋                         | i                                                                                                    |

Inkestari erantzuteko momentuan intzidentziaren bat badago, izan ikasleek gailu mugikorrik ez daukatelako, izan sisteman arazoren bat dagoelako inkesta egiteko unean ikasgelan, eGelako inkesten blokea 24 orduz egongo da aktibo. Zentroak baditu ordenagailuak informatika gelan inkestari erantzun ahal izateko epe horretan.

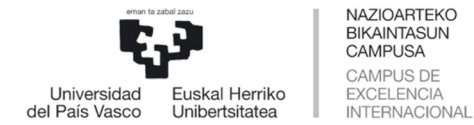

GRADU ETA ERALDAKETA DIGITALERAKO ERREKTOREORDETZA VICERRECTORADO DE GRADO Y TRANSFORMACIÓN DIGITAL

Ebaluazio Zerbitzua / Servicio de Evaluación

#### ARGIBIDEAK

Irakasleak behar adina aldiz ireki eta itxi dezakete blokea. Talde magistralari irakasten bazaio, inkesta behin bakarrik egin behar du (orain arte paperez egin den bezala); baina soilik praktiketako azpitaldeetan eskolak ematen badira, inkesta ireki eta itxi egin beharko du praktiketako azpitalde bakoitzerako, irakasleak irakatsi dien ikasle guztiek erantzun dezaten.

Ikasgela birtual berean irakasle bat baino gehiago badago, irakasle bakoitzak bere bloke pertsonalizatua izango du izen-abizenekin, eta horrela adierazi beharko zaie ikasleei, nahasterik saihesteko.

| UPV EHU                                                                                                    |                                                                                                    |                                 |                                                                           |
|----------------------------------------------------------------------------------------------------|----------------------------------------------------------------------------------------------------|---------------------------------|---------------------------------------------------------------------------|
| eGela Hasiera Aginte-panela M                                                                                                    | aterial erabilgarria 🗸                                                                             |                                 | EU 🗸 🔎 🚺 🗸 Edizioa 🌑                                                      |
| Ikastaroa Ezarpenak Partaideak                                                                                                   | Kalifikazioak Txostenak Galdera-bankua                                                             | Eduki-bankua Dominak Iragazkiak | Zakarrontzia Inportatu                                                    |
| ×                                                                                                    | Metrología Dimensional                                                                             |                                 | ×                                                                         |
| <ul> <li>Orokorra</li> <li>Berrien foroa</li> <li>Guía del Estudiante - Metrolo</li> <li>Presentación Asignatura - cu</li> </ul> | Ikasleen iritziaren inkesta<br>Irakaslea: NAIARA ORTEGA RODRIGUEZ<br>Web bidezko inkesta-atzematea | 1go irakaslea                   | Edukien aitorpena<br>IKASGELA BIRTUAL HONETARAKO<br>ren bloke indibiduala |
| Examen 1er Parcial<br>La metrología dimensional e                                                                                | Ikasleen iritziaren inkesta                                                                        |                                 | Nike IKASGELA DIKI UAL<br>GUZTIETARAKO<br>Nire aitorpenak-esportatu       |
| Oferta TFMs (remunerados)<br>CEM la metrologia tambien e<br>Examen 2º parcial (Naiara)                                           | Irakaslea: DAVID MONTAÑA<br>Web bidezko inkesta-atzernatea                                         | 2. irakaslearer                 | Laguntza                                                                  |

UPV/EHUko Ebaluazio Zerbitzuak eta Kudeaketa Informatikarako Zentroak eGelatik egindako online prozedura erabat anonimoa, gardena eta konfidentziala dela bermatzen dute bertan inplikatutako alderdi guztientzat: ikasleak, irakasleak eta ebaluazio zerbitzua.

Hori horrela izanik, beharrezkoa da parte-hartzaile bakoitza bere LDAParekin identifikatzea, pertsona bakar batek galdetegi bakarra betetzen duela eta galdetegiak taldeko ikasleek bete dituztela bermatzeko, eta ezin da, inola ere, iritzi zehatzik identifikatu parte-hartzaile jakin batzuekin.

**Irakaslearen iritzi inkesta-txostenean inkestatutako irakaskuntza egoeran matrikulatuta dauden ikasleen iritziak baino ez dira jasoko**, beste iritziak baztertuz.